### AD ASTRA INFORMATION SYSTEMS About ad Astra

### THE HONORS COLLEGE UNIVERSITY OF HOUSTON

## **ABOUT AD ASTRA INFORMATION SYSTEMS**

Ad Astra is a web-based system for academic and event room scheduling at UHS, accessible to all students and employees.

### Why is the Honors College using Ad Astra?

Ad Astra is a tool mandated for use by all University Honors College employees. Its primary function is to streamline the process of reserving rooms for events. By utilizing Ad Astra, we ensure that both University administration and the Office of the Registrar are aware of room availability, facilitating efficient scheduling and coordination.

### Who should I contact if I am experiencing issues?

If you encounter any difficulties or have questions regarding your event, feel free to contact the Honors College Event Staff at honevent@cougarnet.uh.edu. Typically, our team responds to inquiries within two business days. For urgent matters requiring immediate attention, you can directly reach out to Miguel Lopez, Director of Honors Relations, at mlopez78(@uh.edu.

### LOGGING IN TO AD ASTRA

There are two ways to log in to Ad Astra.

## AD ASTRA INFORMATION SYSTEMS CALENDAR VIEWS AND GRIDS

### THE HONORS COLLEGE UNIVERSITY OF HOUSTON

### **CALENDAR VIEWS**

There are two ways to view calendars in Ad Astra: Calendar and Scheduling Grids. To access these views, click on *Calendars* at the top left hand corner of the screen.

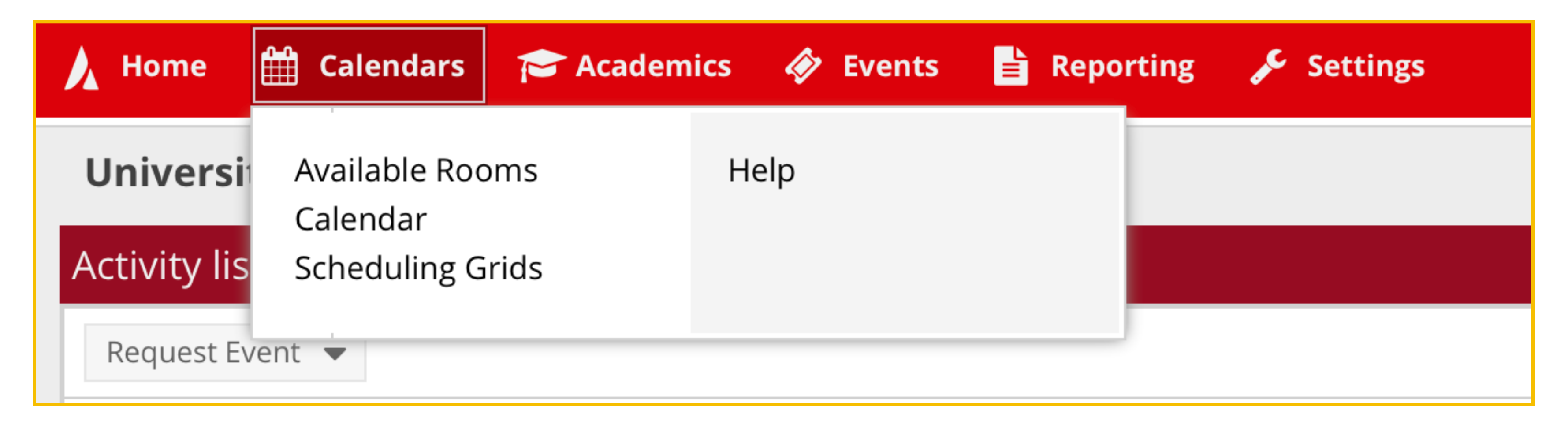

**NOTE:** Depending on your access level, you may not have all the fields indicated in the photo above. This will not impact your ability to view Calendar and Scheduling Grids.

### **CALENDAR VIEWS - Calendar**

The *Calendar* view is a great way to get a snapshot of all the events in the Honors College.

| 🛗 Calendars   | 🎓 Academ | ics | Ø   | Ever |
|---------------|----------|-----|-----|------|
| Available Roc | ms       | He  | elp |      |
| Calendar      |          |     |     |      |
| Scheduling G  | rids     |     |     |      |

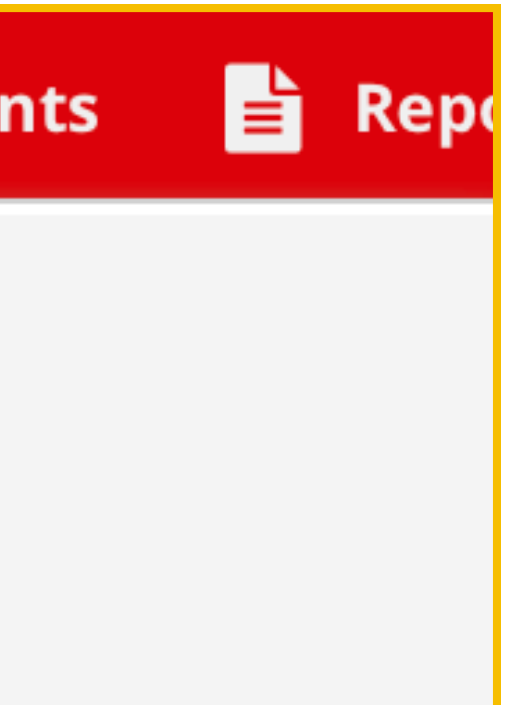

## **CALENDAR VIEWS - Calendar**

Because the entire UHS uses Ad Astra, the view might show all system-wide events. To narrow your search to include only Honors College events, click on Choose Calendar and select UH Honors College.

| Choose Calendar is       |                  |        |   |   |
|--------------------------|------------------|--------|---|---|
| located on the top right | Choose Calendar: | Select | • | × |
| side of the screen.      | Feb 1            |        |   |   |
|                          | 8                |        |   |   |

| Choose Calendar: | Select 💌 🗙 Filter: Select    | - | × | Ē |  |  |
|------------------|------------------------------|---|---|---|--|--|
| Feb 1            | Agnes Arnold - First Floor   |   |   |   |  |  |
| 8                | College of the Arts Calendar |   |   |   |  |  |
| 15<br>22         | 15<br>GP Rooms               |   |   |   |  |  |
| 29               | UH Sugar Land/Katy           |   |   |   |  |  |
|                  | ≪ < Page 1 of 1 > ≫ 2        |   |   |   |  |  |

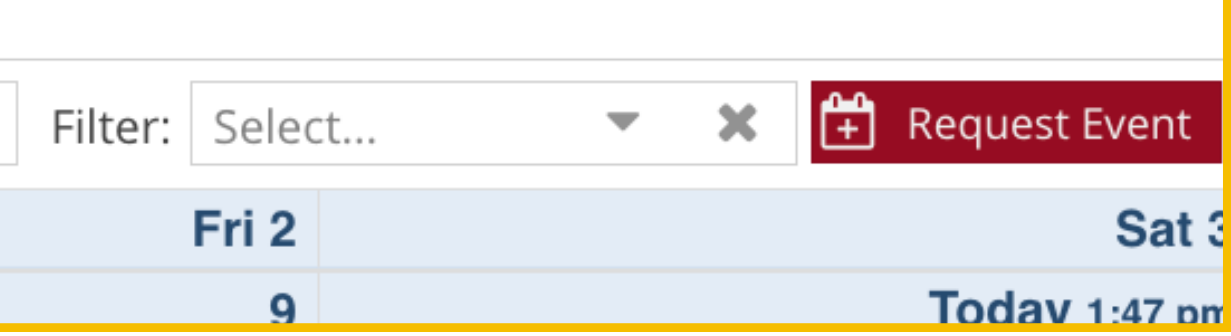

Select **UH Honors College** 

## CALENDAR VIEWS - *Calendar*

Once you have selected UH Honors College, you will be able to see . . . In the top left, you can choose to view events by List, Day, Week or Month. Additionally, you can type the name of an event in the *Calendar Search* box.

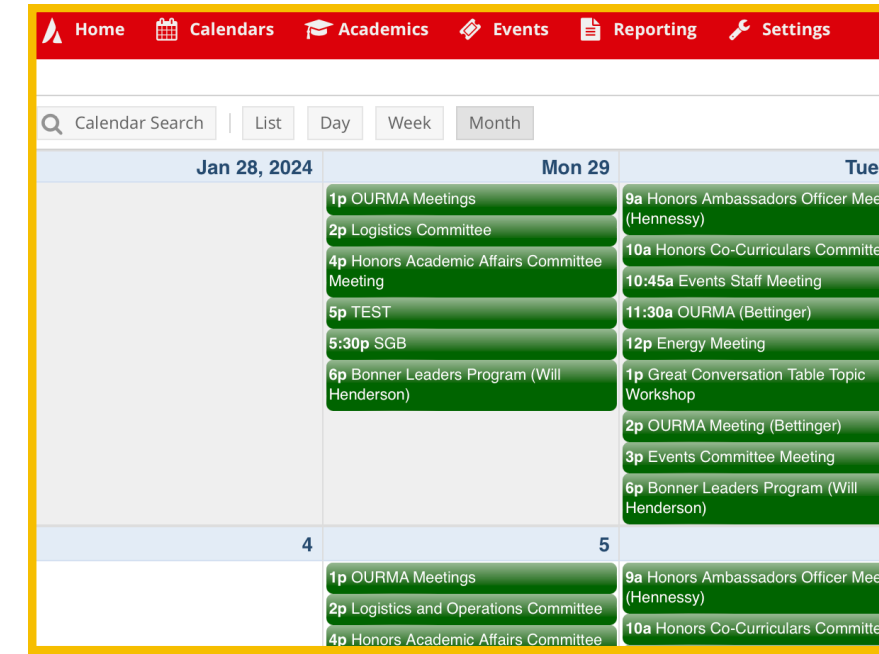

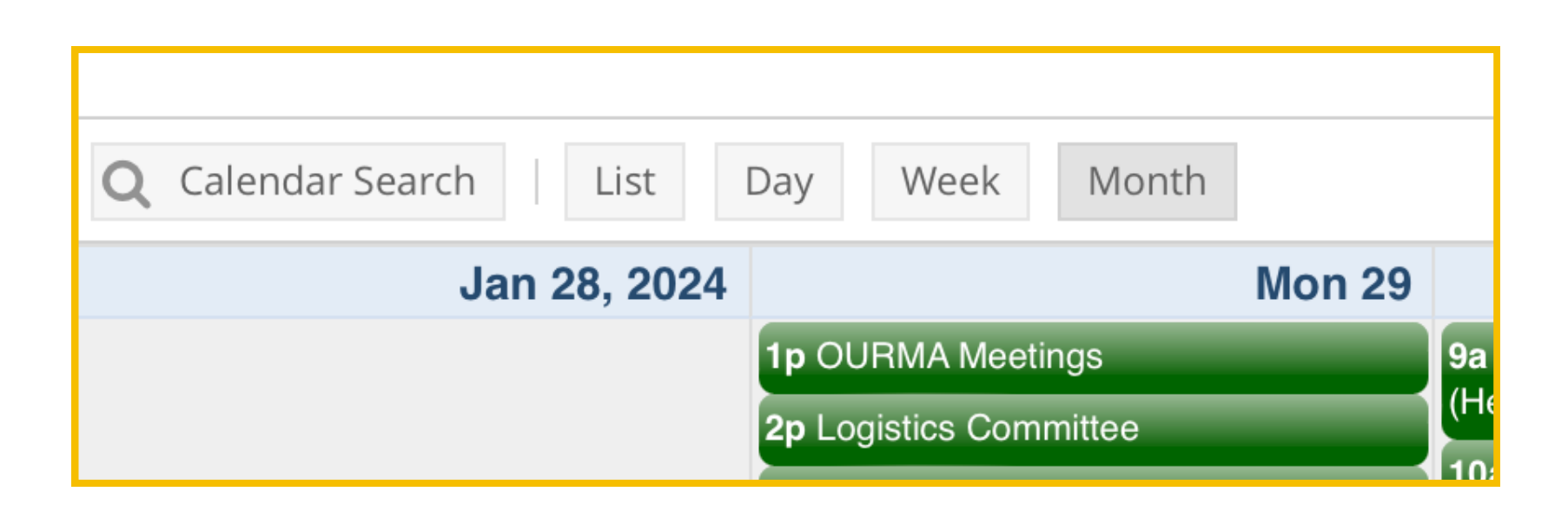

|       |                                            |                                                        |                              |          |            |                      |                      |         |          | 1833062    | ?      |
|-------|--------------------------------------------|--------------------------------------------------------|------------------------------|----------|------------|----------------------|----------------------|---------|----------|------------|--------|
| <     | February - 2024                            | >                                                      |                              |          |            |                      |                      |         |          |            |        |
|       |                                            | Choose Calendar: Select                                | •                            | ×        | Filter:    | Select               |                      | ×       | <b>#</b> | Request Ev | /ent   |
| 30    | Wed 31                                     | Feb 1                                                  |                              |          |            | Fri 2                |                      |         |          |            | Sat 3  |
| eting | 11a Comm Teams Meeting                     | 8:30a SSO Meeting                                      | <b>7a</b> Syr                | nposiu   | m on Expe  | eriential Learning   | 7a Terry             | / Readi | ng Day   | /          |        |
|       | 12p CCEC                                   | 9a Recruitment Staff Meetings                          | <b>7a</b> Syr                | nposiu   | m on Expe  | eriential Learning   | 7a Terry Reading Day |         |          |            |        |
| e     | <b>3p</b> HOLD (Entire College) Open House | (Hennessy)                                             | 11a Honors Overview and Tour |          |            | 7a Terry Reading Day |                      |         |          |            |        |
| _     | <b>3p</b> HOLD (Entire College) Open House | 1:30p Speech and Debate Meeting                        | 11a Terry Officer Meeting    |          |            | 7a Terry Reading Day |                      |         |          |            |        |
|       | <b>3p</b> HOLD (Entire College) Open House | 4p SGB Trivia Night                                    |                              |          |            |                      |                      |         |          |            |        |
| _     | <b>3p</b> HOLD (Entire College) Open House | 4p Journal Club on the Biological<br>Sciences Meetings |                              |          |            |                      |                      |         |          |            |        |
|       | <b>3p</b> HOLD (Entire College) Open House | 5:30p WEAR Weekly Meetings                             |                              |          |            |                      |                      |         |          |            |        |
|       | 3:30p Debate Meeting                       |                                                        |                              |          |            |                      |                      |         |          |            |        |
|       |                                            |                                                        |                              |          |            |                      |                      |         |          |            |        |
| 6     | 7                                          | 8                                                      |                              |          |            | 9                    |                      |         |          | Today 1    | :43 pm |
| eting | 10a Staff Meeting (Dean Appel)             | 8:30a SSO Meeting                                      | <b>11a</b> Ho                | onors C  | Overview a | and Tour             |                      |         |          |            |        |
|       | 11a Comm Teams Meeting                     | 9a Recruitment Staff Meetings                          | 11a Terry Officer Meeting    |          |            |                      |                      |         |          |            |        |
| e     | 4:30p event name                           | (Hennessy)                                             | 2p Str                       | ategic I | Planning ( | Commitee             |                      |         |          |            |        |

The *Scheduling Grids* view is a great way to see . . . Unlike the Calendar view, Scheduling Grids allows you to see events on a graph by time.

| Calendars                 | 🎓 Academ | ics 🛷 Ever |
|---------------------------|----------|------------|
| Available Roc<br>Calendar | oms      | Help       |
| Scheduling G              | rids     |            |

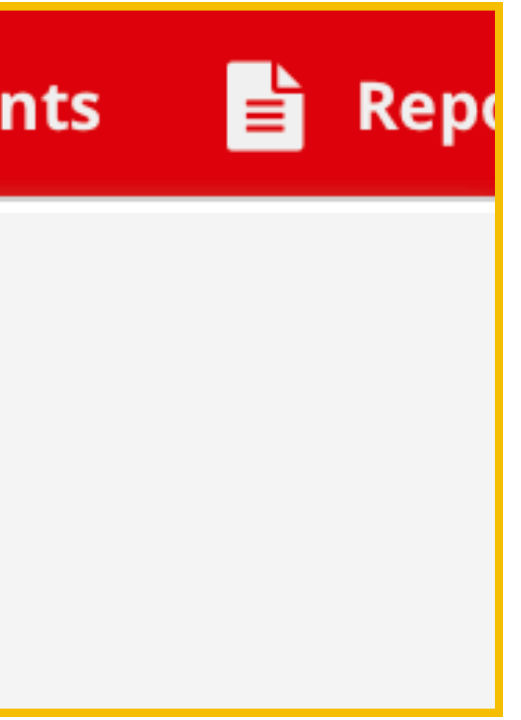

Because the entire UHS uses Ad Astra, the view might show all system-wide events. To narrow your search to include only Honors College events, click on Choose Calendar and select UH Honors College.

| <b>Choose Calendar</b> is |   | Choose Cale | endar: Sele | ct       |          |    |
|---------------------------|---|-------------|-------------|----------|----------|----|
| located on the top right  |   |             |             |          |          |    |
| side of the screen.       |   |             |             |          |          |    |
|                           | N | 09:00 AM    | 10:00 AM    | 11:00 AM | 12:00 PM | 01 |

|         | Choose Calendar: | Select                                | - | × | ]  |
|---------|------------------|---------------------------------------|---|---|----|
|         |                  | College of the Arts Grid              |   |   | Γ  |
| И 09:00 | 09·00 AM 10·00   | UH Scheduler Grid                     |   |   | 01 |
|         |                  | UH Sugar Land/UH Katy Scheduling Grid |   |   |    |
|         |                  | ≪ < Page 1 of 1 > ≫ 2                 |   |   | J  |

|         |          | •        | ×        | Filter: |
|---------|----------|----------|----------|---------|
|         |          |          |          |         |
| 1:00 PM | 02:00 PM | 03:00 PM | 04:00 PM | 05:0    |

Select **UH Honors College** 

### Your screen should look something like this . . .

| Rooms Resources Day        | Week     |             |                    |                       | Choose Calendar: Sele | ect                 | ▼ 🗶 Filter: Selec      | ct 🔻 🗙                  | 🛱 Add Event 🔒 🏟 |
|----------------------------|----------|-------------|--------------------|-----------------------|-----------------------|---------------------|------------------------|-------------------------|-----------------|
| <b>Q</b> Date: Today       | × 🛗      | C           | End Date 👻 < Febru | uary 4 - 10, 2024 🔻 📏 |                       |                     |                        |                         |                 |
| Room 🕈 1                   | Capacity |             | Sun 02/04          | Mon 02/05             | Tue 02/06             | Wed 02/07           | Thu 02/08              | Fri 02/09               | Sat 02/10       |
| ⊙ L 202B - Dean's Confere  | 10       | 06:00       |                    |                       |                       |                     |                        |                         |                 |
| ⊙ L 212C - The Commons     | 60       | AM          |                    |                       |                       |                     |                        |                         |                 |
| ⊙ L 212D - Estess Library  | 24       | 07:00       |                    |                       |                       |                     |                        |                         |                 |
| ⊙ L 212J - Fishbowl 1      | 22       | 08.00       |                    |                       |                       |                     |                        |                         |                 |
| ⊙ L 212L - Fishbowl 2      | 25       | AM          |                    |                       |                       |                     |                        |                         |                 |
| ⊙ L 212P - Martel Room     | 20       | 09:00       |                    |                       | 09:00 AM Honors Amba  |                     | 09:00 AM Recruitment   |                         |                 |
| ⊙ L 212S - Large Classroom | 49       | 10:00       |                    |                       | 10:00 AM Honors Co-Cu |                     |                        |                         |                 |
|                            |          | 11:00       |                    |                       | 10:45 AM Events Staff | 11:00 AM Comm Teams |                        | 11:00 AM Terry Officer  |                 |
|                            |          | AM          |                    |                       | 11:30 AM OURMA (Betti |                     |                        |                         |                 |
|                            |          | 12:00       |                    |                       |                       |                     |                        |                         |                 |
|                            |          | 01.00       |                    |                       |                       |                     |                        |                         |                 |
|                            |          | PM          |                    | 01:00 PM OURMA Meeti  |                       |                     |                        |                         |                 |
|                            |          | 02:00<br>PM |                    |                       |                       |                     |                        | 02:00 PM Strategic Plan |                 |
|                            |          | 03:00<br>PM |                    |                       | 03:00 PM Events Comm  |                     |                        | 03:00 PM Sr Leadership  |                 |
|                            |          | 04:00<br>PM |                    |                       |                       |                     | 04:00 PM Bridge Builde |                         |                 |
|                            |          | 05:00<br>PM |                    | 05'30 PM SGB          |                       |                     |                        |                         |                 |
|                            |          | 06:00<br>PM |                    |                       |                       |                     |                        |                         |                 |
|                            |          | 07:00<br>PM |                    |                       |                       |                     |                        |                         |                 |
| Page 1 011                 |          | 00.00       |                    |                       |                       |                     |                        |                         |                 |

| Rooms        | Resources Day     | Week     |
|--------------|-------------------|----------|
| <b>Q</b> Dat | ★ 🛗               |          |
| Room 🗖 1     |                   | Capacity |
| ⊙ L 202B ·   | - Dean's Confere  | 10       |
| ⊙ L 212C ·   | - The Commons     | 60       |
| ⊙ L 212D     | - Estess Library  | 24       |
| ⊙ L 212J -   | Fishbowl 1        | 22       |
| ⊙ L 212L -   | - Fishbowl 2      | 25       |
| ⊙ L 212P ·   | - Martel Room     | 20       |
| ⊙ L 212S -   | - Large Classroom | 49       |
|              |                   |          |

Honors College spaces should appear on the left side of the screen. To view room schedules, simply click on the room you would like to view.

For instance, if I wanted to view availability in the Estess Library, I would just click that tile. Like the Calendar view, you can choose whether to see spaces in day or week view.

### AD ASTRA INFORMATION SYSTEMS REQUESTING A ROOM

### HONORS EVENTS STAFF UH HONORS COLLEGE

## **REQUESTING A ROOM**

Everyone must submit a room reservation form to request Honors spaces. There are two ways to access the room request form: clicking *Submit Request* or logging into *UH Ad Astra* and going to Events > Request Event > Honors Room Request.

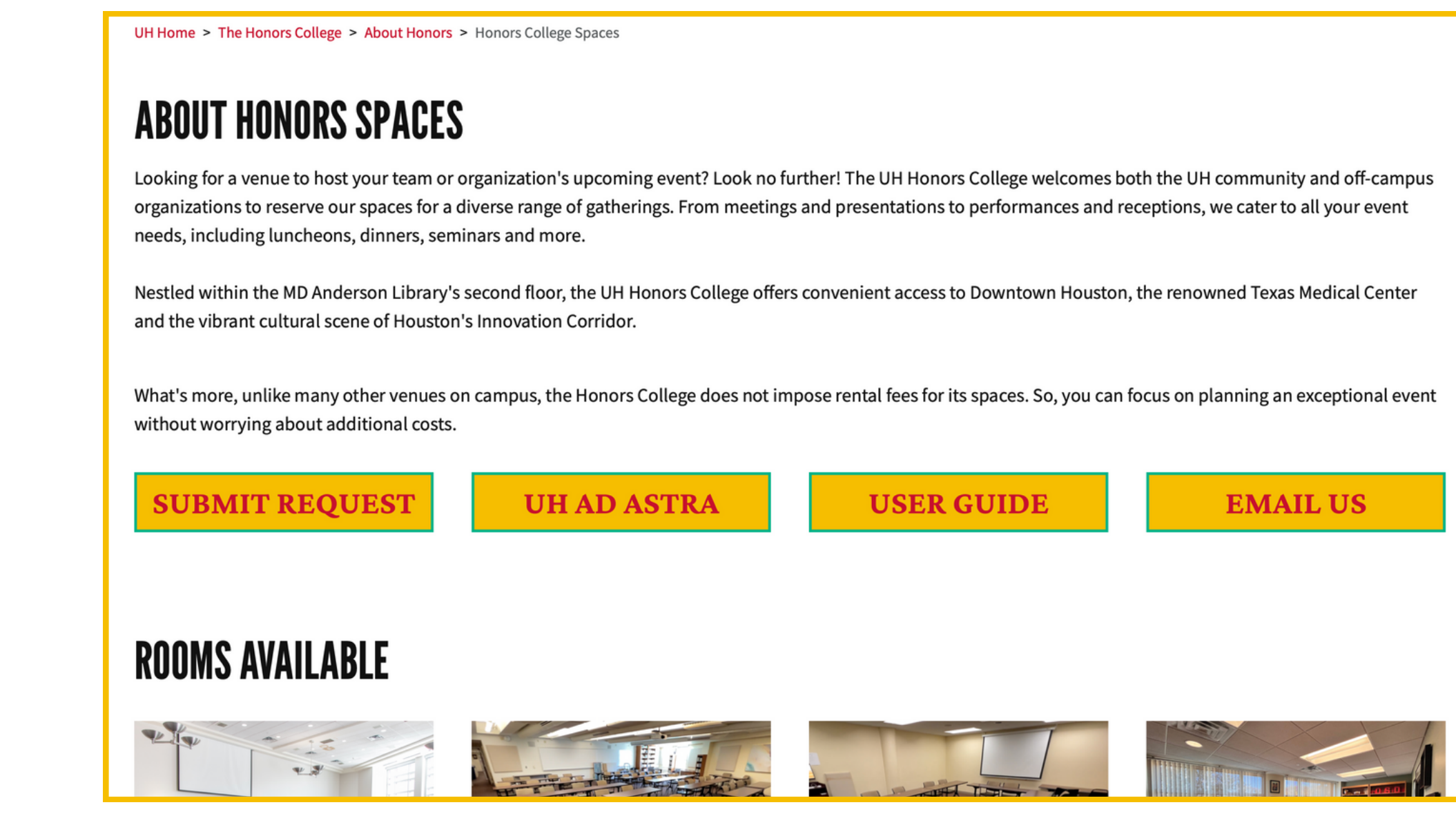

## **ROOM REQUEST FORM**

There are three parts to the Room Request Form: *Contact Information, Event Information and Meeting Information.* 

### **Contact Information**

Includes details such as name, email, phone and honors affiliation.

### **Event Information**

Includes details such as event description, set up information and AV needs.

### **Meeting Information**

This is where you select the space you would like for your meeting/event.

### **HONOR Room Request**

PLEASE NOTE

Priority scheduling will be given to Honors College faculty, staff, and Registered Student Organizations with Honors College faculty/staff mentors. Submission of this form does not guarantee room reservation. For reservations outside of regular business hours, contact mlopez78@uh.edu.

| Business Hours:<br>Monday – Thursday I 8 AM – 7 PM<br>Friday I 8 AM – 3 PM |
|----------------------------------------------------------------------------|
| * Your Name                                                                |
| *Email Address:                                                            |
| * Phone Number:                                                            |
| * Honors affiliation                                                       |
| Select                                                                     |
| * Event Name:                                                              |
| * Event Type:                                                              |
| Select                                                                     |
| Event Estimated Attendance:                                                |
| AV Needed                                                                  |
| Select                                                                     |
| *Will food be present?                                                     |
| Select                                                                     |

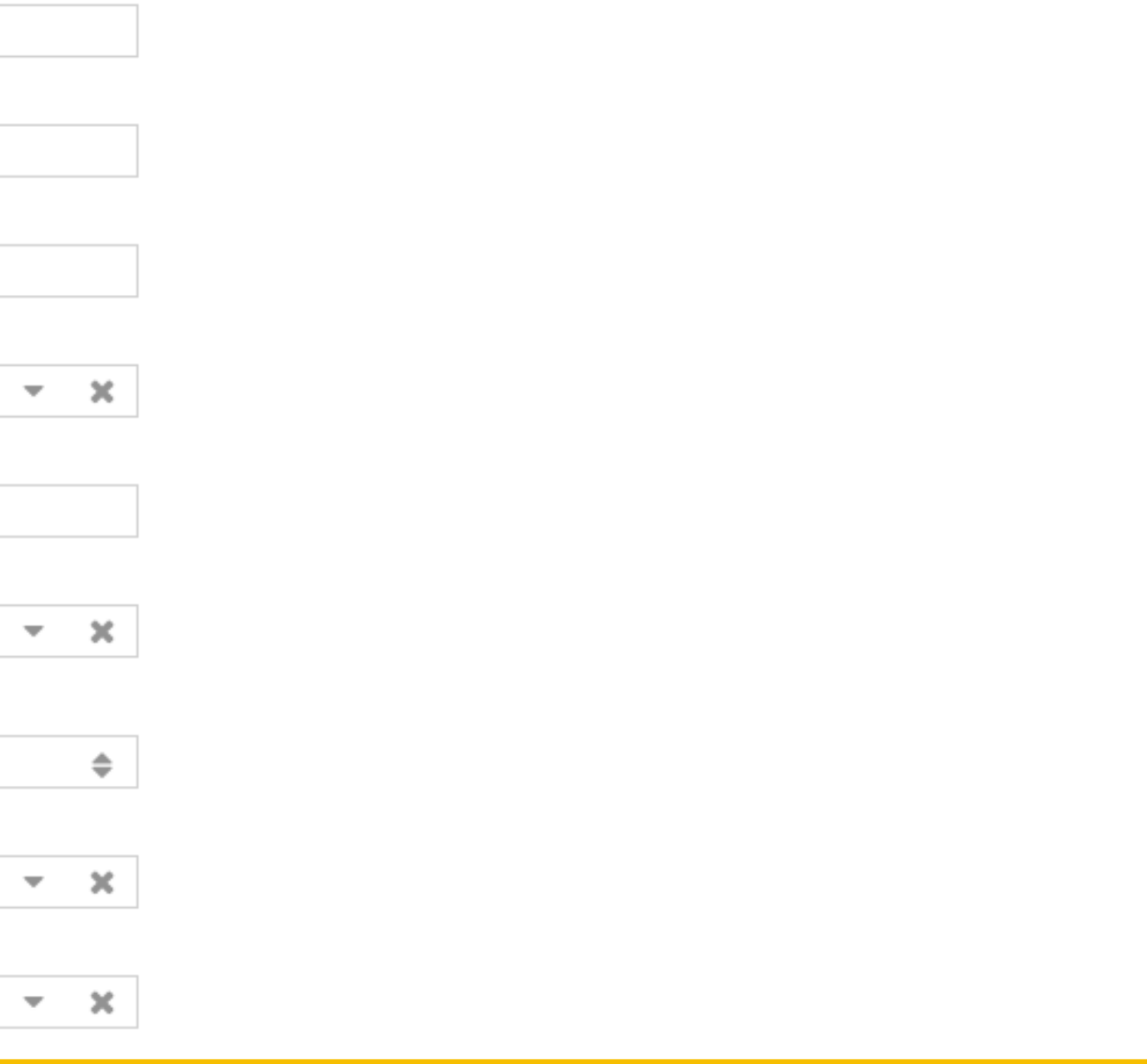

Once you have added all Contact and Event Information, it's time to add your meeting/event info. To do that, click Add Meeting.

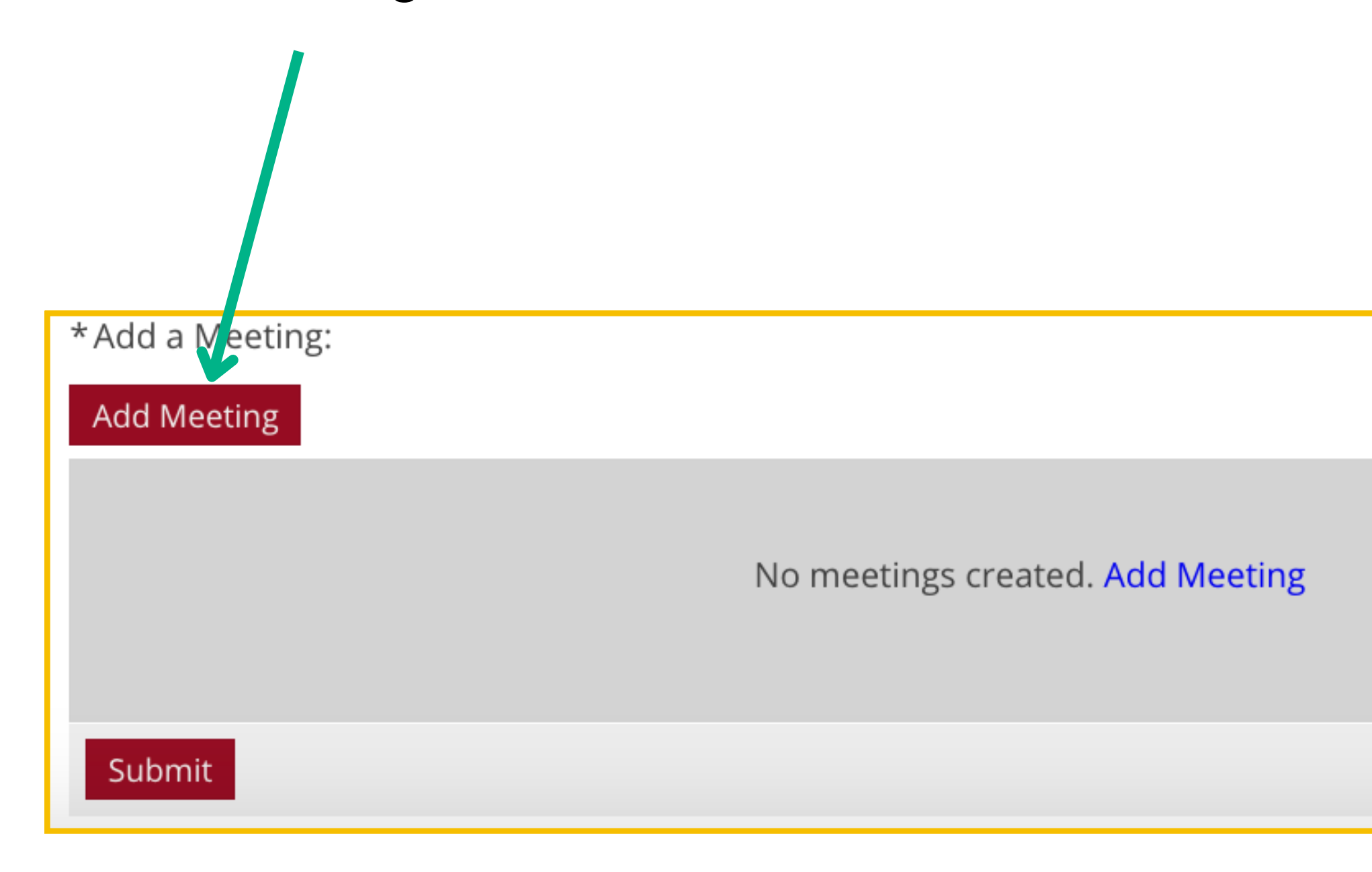

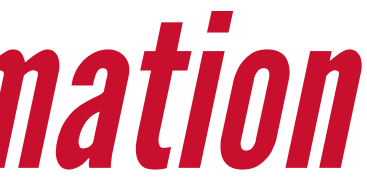

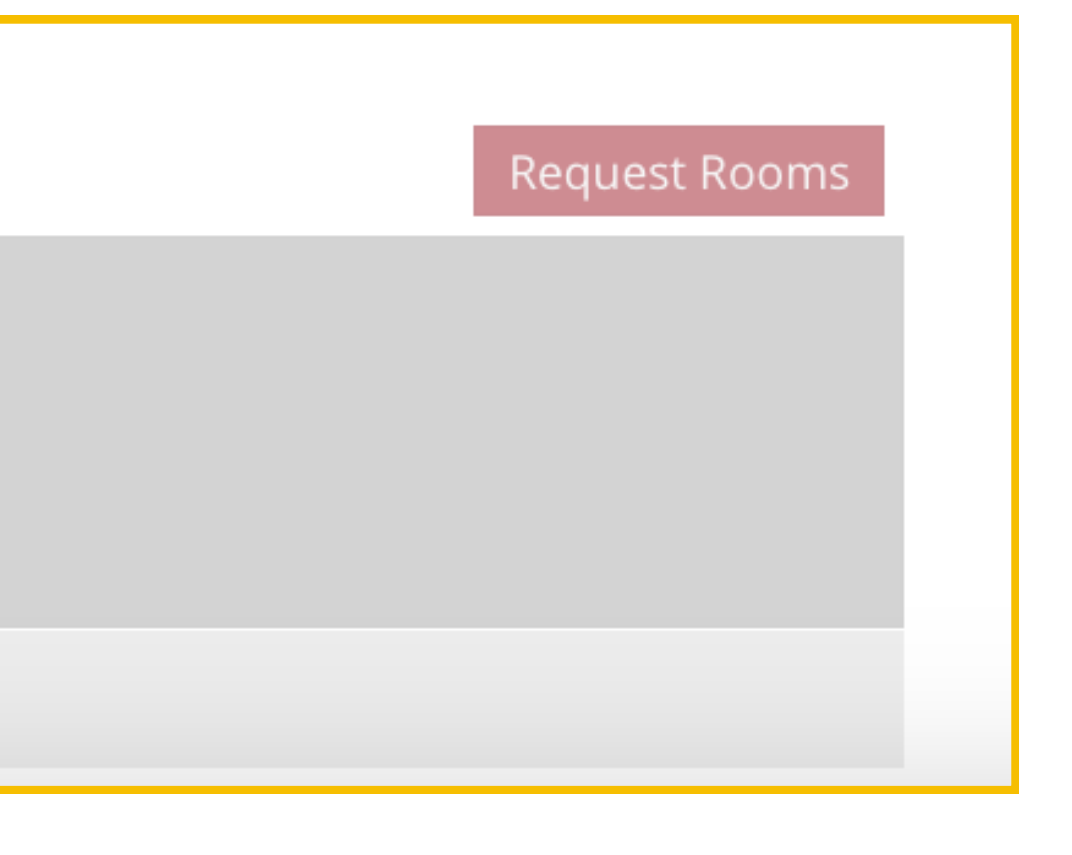

The Create Meeting(s) screen will appear. You have the option to add a *Single*, *Multiple* or *Reoccurring* meetings. Include the name of your event and expected attendance.

| Create Meeting                      | g(s)             |       |           |             |     | ×    |
|-------------------------------------|------------------|-------|-----------|-------------|-----|------|
| ⊙ Single O                          | Multiple 🛛 Recu  | rring |           |             |     |      |
| Start Time:                         | rt Time: 3:00 PM |       | End Time: | 3:30 PM     |     | •    |
| Start Date:                         | 02/10/2024       | ★ 🛗   | End Date: | 02/10/2024  | ×   |      |
| * Meeting Name:<br>* Max Attendance | e:               |       |           | ★           |     |      |
| e                                   |                  |       |           | Add Meeting | Car | icel |

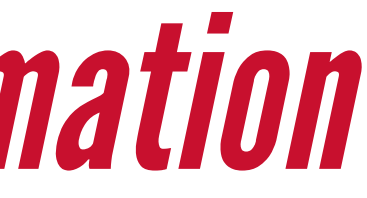

After adding a meeting, you have the ability to select your venue! Click on *Request Rooms*.

| *Add a Meeting: |                                              |  |  |  |  |
|-----------------|----------------------------------------------|--|--|--|--|
| Add Meeting     |                                              |  |  |  |  |
| ×               | test - Sun, 02/11/2024, 03:00 PM to 03:30 PM |  |  |  |  |
| Submit          |                                              |  |  |  |  |

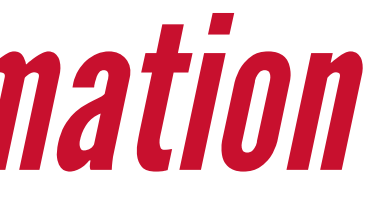

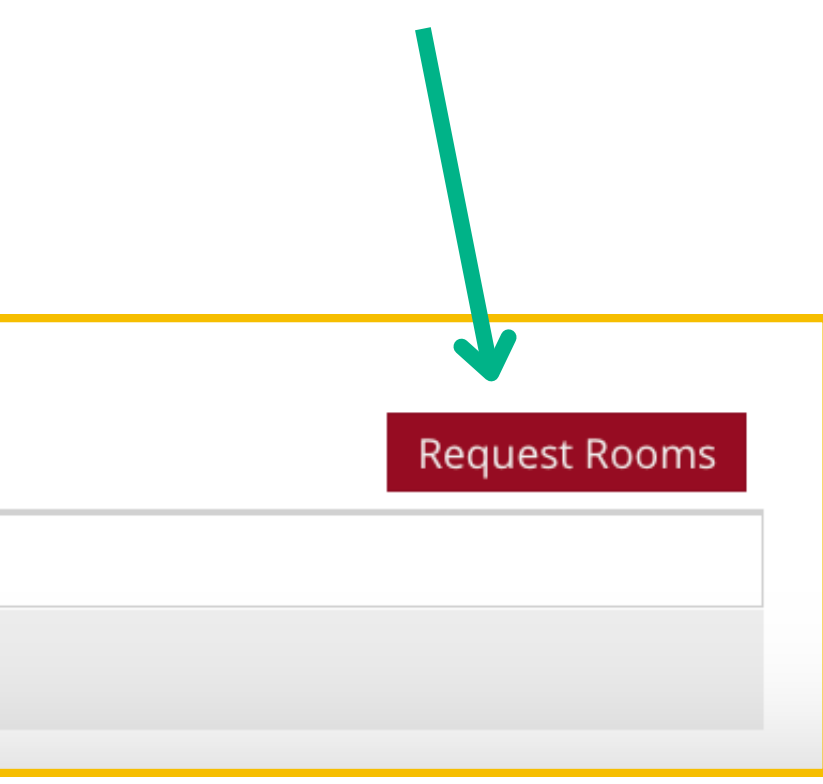

Scroll through and select your preferred room. If needed, you can select multiple rooms.

| Assign Room                       |               |     |                     |                  |          |                                         |  |
|-----------------------------------|---------------|-----|---------------------|------------------|----------|-----------------------------------------|--|
| Filter Show Current Filter Custom | ◀<br>Q Search |     | Room <del>-</del> 1 | Name             | Capacity | test<br>2/11/2024<br>Sun<br>3:00-3:30pm |  |
| Room Options                      |               |     | L 2125              | Large Classroom  | 49       | Avail (Requ                             |  |
| Show Only Available Rooms         |               | ۲   | L 212P              | Martel Room      | 20       | Avail (Requ                             |  |
| Capacity:                         |               | ٢   | L 212L              | Fishbowl 2       | 25       | Selected                                |  |
| Between 4                         | \$            | ۲   | L 212J              | Fishbowl 1       | 22       | Selected                                |  |
| and                               | \$            | ۲   | L 212D              | Estess Library   | 24       | Avail (Requ                             |  |
| Comput                            | <b>1</b> 0    | • • | L 212C              | The Commons      | 60       | Avail (Requ                             |  |
| Campus                            | ŦŬ            | ۲   | L 202B              | Dean's Conferenc | 10       | Avail (Requ                             |  |
| Building 1                        | Clear 🕇 🖉     |     |                     |                  |          |                                         |  |
| Room 🧿                            | Clear 🕇 Ø     |     |                     |                  |          |                                         |  |
| Region +                          |               |     |                     |                  |          |                                         |  |
| Room Type                         | + 0           |     |                     |                  |          |                                         |  |
| Feature                           | + 0           |     |                     |                  |          |                                         |  |
|                                   |               | «   | < Page              | e 1 of 1 >       | »        |                                         |  |
|                                   |               |     |                     |                  |          |                                         |  |

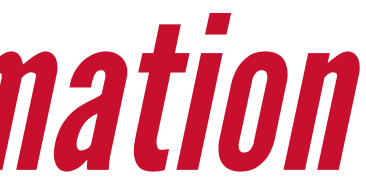

|      |    | 2      |
|------|----|--------|
|      |    |        |
|      |    |        |
|      |    |        |
| est) |    |        |
| est) |    |        |
|      |    |        |
|      |    |        |
| est) |    |        |
| est) |    |        |
| est) |    |        |
|      |    |        |
|      |    |        |
|      |    |        |
|      |    |        |
|      |    |        |
|      |    |        |
|      |    |        |
|      |    |        |
|      | ОК | Cancel |

### Note your event Date, Time and Venue! In this example, I had selected two rooms. Click **SUBMIT**.

| If this request is for the Commons, what chair/table setup are you requesting? Be specific. |                 |  |  |  |  |  |
|---------------------------------------------------------------------------------------------|-----------------|--|--|--|--|--|
|                                                                                             |                 |  |  |  |  |  |
|                                                                                             |                 |  |  |  |  |  |
|                                                                                             |                 |  |  |  |  |  |
|                                                                                             |                 |  |  |  |  |  |
| * Contact Name:                                                                             |                 |  |  |  |  |  |
|                                                                                             |                 |  |  |  |  |  |
| *Add a Meeting:                                                                             |                 |  |  |  |  |  |
| Add Meeting                                                                                 | Request Rooms   |  |  |  |  |  |
| test - Sun, 02/11/2024, 03:00 PM to 03:30 PM, M.D. Anders                                   | on Library 212J |  |  |  |  |  |
| test - Sun, 02/11/2024, 03:00 PM to 03:30 PM, M.D. Anders                                   | on Library 212L |  |  |  |  |  |
|                                                                                             |                 |  |  |  |  |  |
|                                                                                             |                 |  |  |  |  |  |

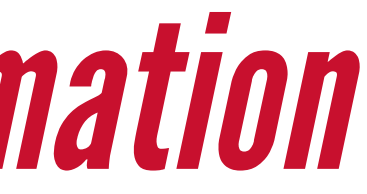

## **REQUESTING A ROOM -** *Submission*

Once you have submitted your request, you will receive an email from *noreply@aais.com* with your event request details. Allow 24-48 bussiness hours for your request to be processed. After 48 bussiness hours, if you have not received confirmation of your request, please email *honevent@cougarnet.uh.edu* with a copy of your event reservation request details form.

### How will I know if my request was approved/denied?

You will receive an email from *notifications@aais.com* letting you know if your event was approved/denied. If it was denied, there will be a reason included.

### I chose the wrong date/time. Can I just email you?

Unfortunately, we require all changes or resubmissions to go through the formal process. You'll need to fill out and submit a new form to ensure accuracy and proper tracking of your request.